## Thunder Basin Orthopaedics and Sports Medicine Health Care Portal

## My Chart Website: https://mychart.crmcwy.org/TBO

| 1. G | Go to the left-hand side of the screen and enter your username and password. |                                                                                                    |                             |                                                                                                    |                                                                                  | Username and<br>Password |  |
|------|------------------------------------------------------------------------------|----------------------------------------------------------------------------------------------------|-----------------------------|----------------------------------------------------------------------------------------------------|----------------------------------------------------------------------------------|--------------------------|--|
| 1    | Video Vis                                                                    | THUNDE<br>it: "How To"<br>Communicate with your doctor<br>Get answers to your medical questions from th<br>comfort of your own home |                             | EDICS<br>Access your test results<br>No more waiting for a phone call or letter - view your<br>results and your doctor's comments within days | RyClart Dearrans<br>Password<br>Sign in                                          |                          |  |
|      | •                                                                            | Request prescription refills<br>Send a refill request for any of your refillable<br>medications                                     |                             | Manage your appointments<br>Schedule your next appointment, or view details of<br>your past and upcoming appointments                         | Forgot username? Forgot password?<br>New User?<br>Sign up now                    | Click on Sign in         |  |
| 2.   | 🖨 Арј                                                                        | oral as the state of the Google Play                                                                                                | nteroperability Guide - FAA | 2s Privacy Policy Terms and Conditions High Contrast Theme                                                                                    | MyChart & Epole<br>HyChart Simonal from Soit Systems Carporation, & 1993 - 2022. |                          |  |

- 3. Once you have logged in for the first time it will prompt you to change your password and verify some identifying information. Please complete this information to have access to your portal.
- 4. You are now logged into MyChart and can update your health information, view your medical chart, check your balance owed and much more!

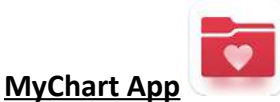

1. Go to your app store and search MyChart

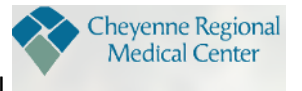

- 2. Select Cheyenne Regional
- 3. Click on +Add Organization

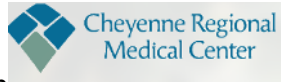

- 4. Select Cheyenne Regional again
- 5. Log in with Username and password that you have already created.

USERNAME: \_\_\_\_\_

PASSWORD: \_\_\_\_\_

6. You will now get an email with a 6-digit verification code.

- 7. Check your email and enter the verification code provided.
- 8. You are now logged into MyChart and can update your health information, view your medical chart, check your balance owed and much more!

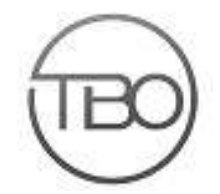